## Jak się załogować do panelu serwera?

Aby się załogować do panelu serwera przekieruj się na adres wskazany w panelu, jeśli nie znasz adresu, wykonaj następne kroki:

- zaloguj się do panelu klienta za pomocą linku https://crm.puq.pl/,
- 1. Wybrać "Services" w głównym menu.
- 2. Naciąć na "My Services" w podmenu "Services". Za tym się otworze strona usług klienta.
- 3. Wybrać usługę "Prywatna chmura plików"

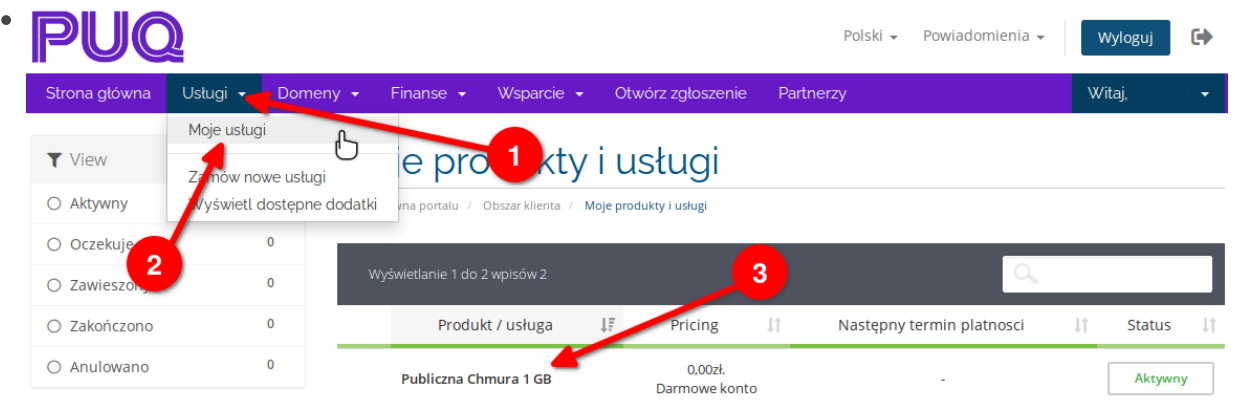

 Po otworzeniu się strony usługi znajdziesz tam dane logowania i adres serwera "Adres serwera", to jest link do serwera, skopiuj go do pola adresu w twojej przeglądarce i przędz za adresem.

| Publiczna Chmura 1 GB<br>Za darmo                                                                                                    | 21.04.2021<br>Kwota cykliczna<br>0,002ł.<br>Cykl rozliczeniowy<br>Darmowe konto<br>Następny termin platnosci<br>-<br>Metoda płatności |
|----------------------------------------------------------------------------------------------------|----------------------------------------------------------------------------------------------------|
| AKTYWNY                                                                                                    | Przelewy24.pl                                                                                                    |
| Zmień                                                                                                    |                                                                                                    |
| Zarządzaj                                                                                                    |                                                                                                    |
| Adres serwera:                                                                                                    |                                                                                                    |
| chmura.puq.pl                                                                                                    |                                                                                                    |
| Możesz zalogować się przy użyciu swojej nazwy użytkownika lub<br>adresu e-mail<br>Nazwa użytkownika:<br>E-mail:<br>Wyświetlana nazwa: |                                                                                                    |
| Statystyki użytkowania w czasie rzeczywistym<br>Przestrzeń całkowita: 1 Gb   Wykorzystana przestrzeń: 0 Gb , 0%                       |                                                                                                    |

- 5. Następnie, wpisz swój login.
- 6. Wpisz swoje hasło.
- 7.

Naciśnij "Zaloguj".

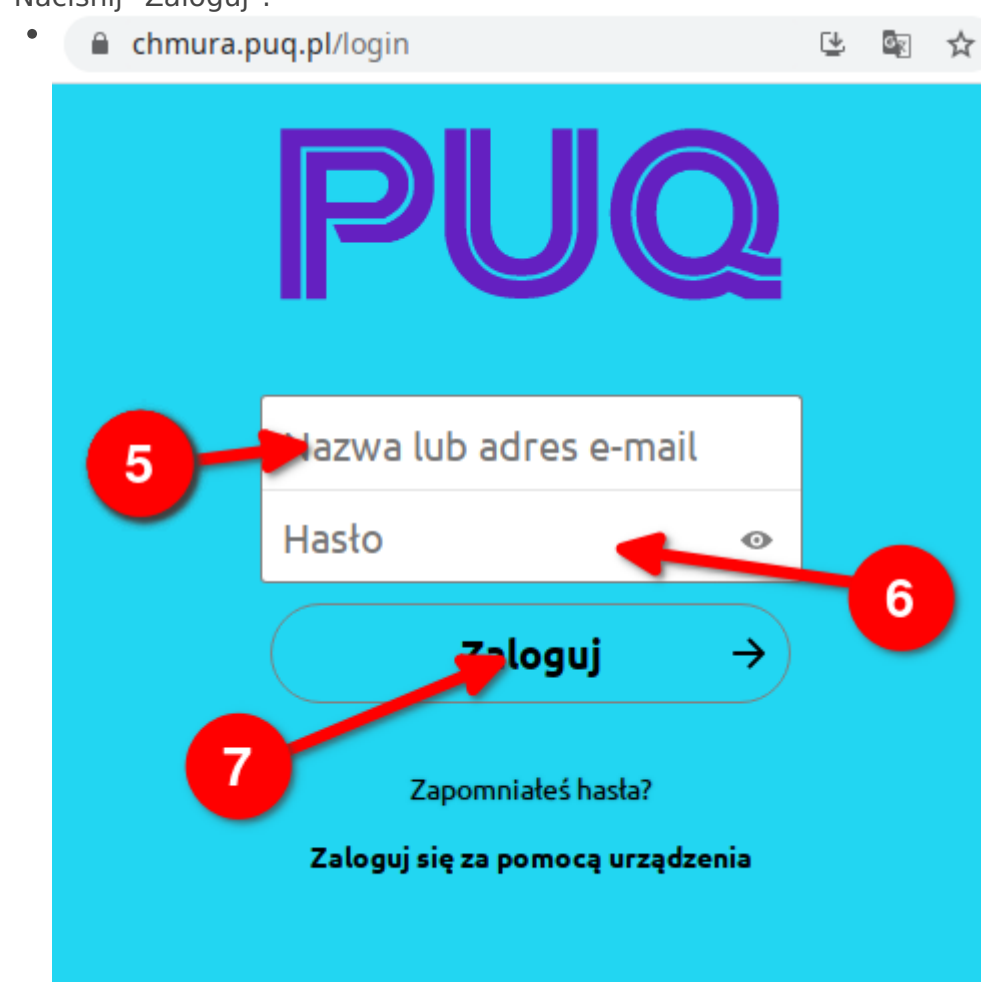

Po zalogowaniu dostaniesz się do panelu chmury.

Revision #1

Created 28 January 2022 10:15:18 by Dmytro Kravchenko Updated 28 January 2022 10:18:37 by Dmytro Kravchenko